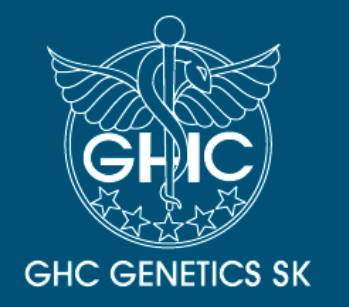

Laboratórium genomickej medicíny GHC GENETICS SK, s.r.o., NZZ

Vedecký park UK Ilkovičova 8, 841 04 Bratislava

Weblims Manuál

### Obsah:

 Prihlásenie.....str. 3-4
 Zobrazovanie výsledkov.....str. 5-7
 Vytvorenie elektronickej žiadanky....str. 8-18 (voliteľné)

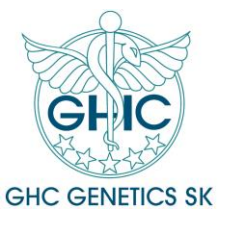

### 1. Prihlásenie

#### Prístup na portál

Kliknite na tento odkaz a počkajte kým sa stránka načíta:

https://elab.ghcgenetics.sk/

#### Uloženie odkazu medzi obľúbené záložky:

Ako prvý úkon odporúčame uložiť si stránku medzi obľúbené položky, keďže na túto stránku budete chodiť vždy keď budete vypĺňať novú žiadanku a vždy keď si budete sťahovať výsledky (odkaz sa nemení).

|                         | ଦ ଜି                                      |
|-------------------------|-------------------------------------------|
| 🊏 Inštalácia   Stapro F | Záložka bola pridaná                      |
|                         | Názov Inštalácia   Stapro FONSOpenlims we |
|                         | Priečinok Panel so záložkami              |
| NLIMS                   | Viac Hotovo Odstráni                      |

Názov záložky si môžete zmeniť podľa vlastného uváženia.

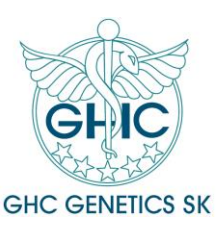

### 1. Prihlásenie

<u>Prihlásenie</u>

Používateľ: zaslané emailom

Heslo: zaslané emailom

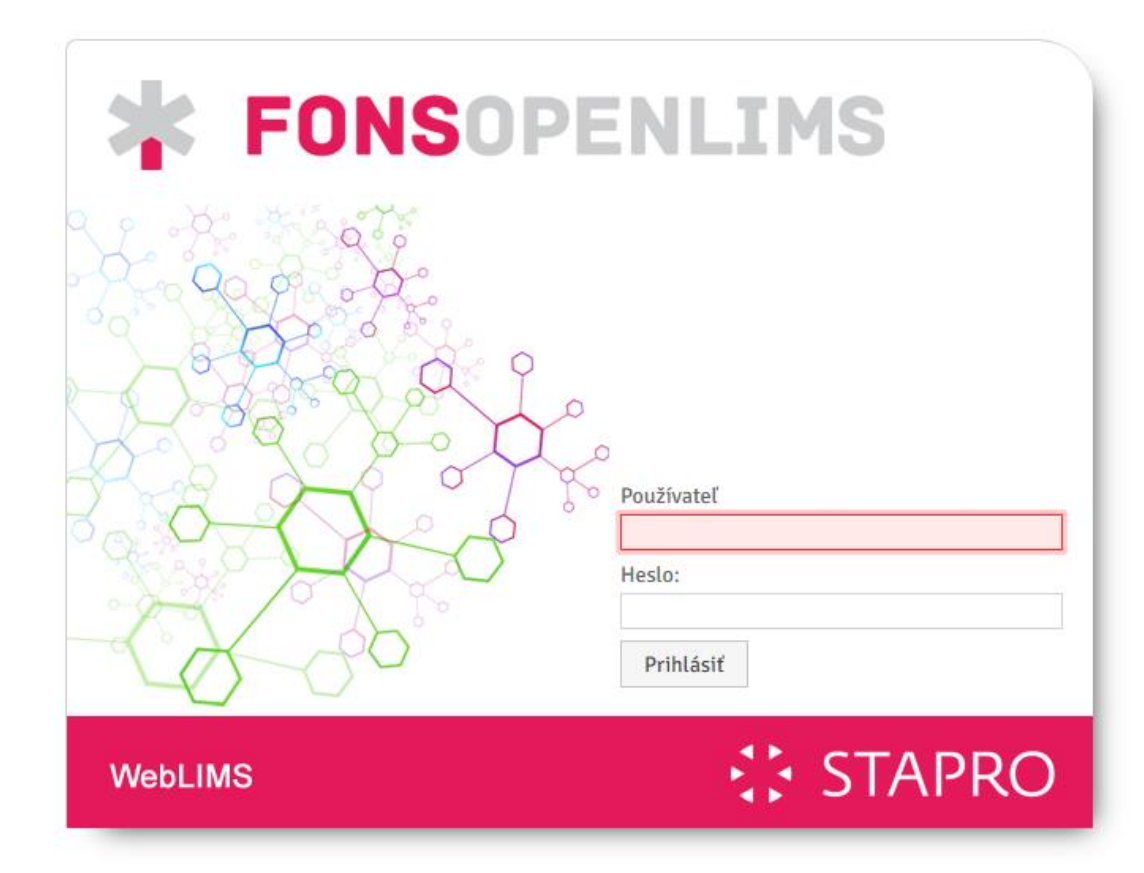

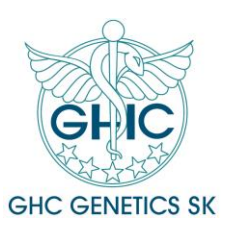

### 2. Zobrazovanie výsledkov

1. Kliknite v menu na položku Výsledky

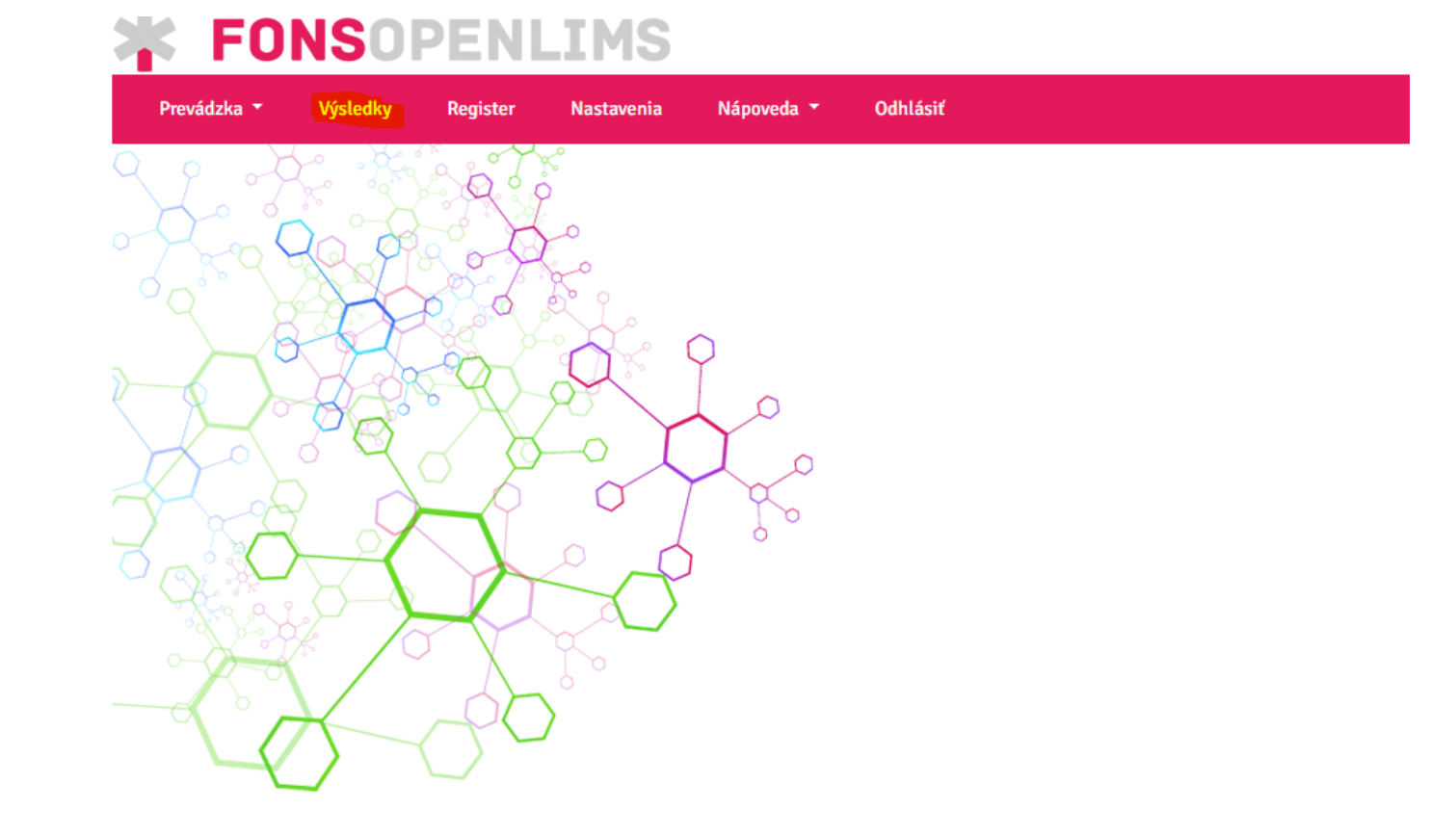

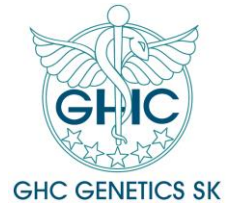

### 2. Zobrazovanie výsledkov

2. Zobrazí sa vám zoznam pacientov:

| Zoz | nam výsl | edkov    |             |      |                |           |                  | $\frown$   |   |         |         |         | 4       |
|-----|----------|----------|-------------|------|----------------|-----------|------------------|------------|---|---------|---------|---------|---------|
|     |          | Priorita | Rodné číslo | Meno |                | Narodenie | Odber 🔷          | Zadanie    | ) | ZV      | KV      | Т       | E       |
|     |          |          |             | ×    | ×              |           | ×                | $\smile$   | × |         |         |         |         |
| 1   |          | V        | -           |      |                |           | 20.05.2024 11:00 | 24.05.2024 |   |         |         |         |         |
| 2   |          | v        | -           |      |                |           | 20.05.2024 10:58 | 24.05.2024 |   |         |         |         |         |
| 3   |          | v        |             |      |                |           | 27.01.2020 12:54 | 05.02.2020 |   | •       | •       | •       |         |
| C   |          |          |             |      | 🖌 📢 🛛 Strana 1 | z1 🕨 🕅 20 | ~                |            |   | Zobraze | ených 1 | 3 z 3 z | áznamov |
|     |          |          |             |      |                |           |                  |            |   |         |         |         |         |

- 3. Stĺpec Zadanie znamená dátum, kedy bola vzorka prijatá v laboratóriu
- 4. Ak sa pri pacientovi zobrazujú zaškrtnuté políčka ZV, KV a T, znamená to, že pre pacienta je k dispozícii vydaný výsledok

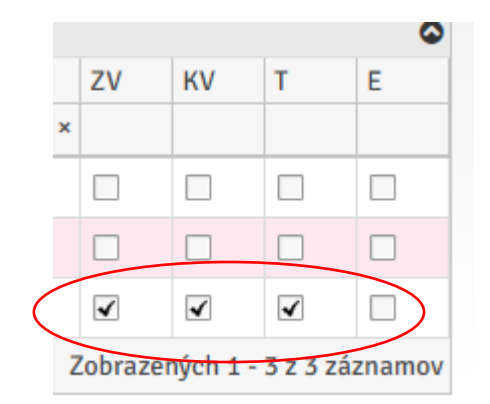

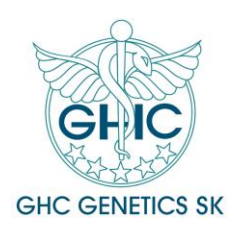

### 2. Zobrazovanie výsledkov

5. Pre zobrazenie výsledkového listu pacienta kliknite na tlačidlo vedľa pacienta. Zobrazí sa vám detail pacienta.

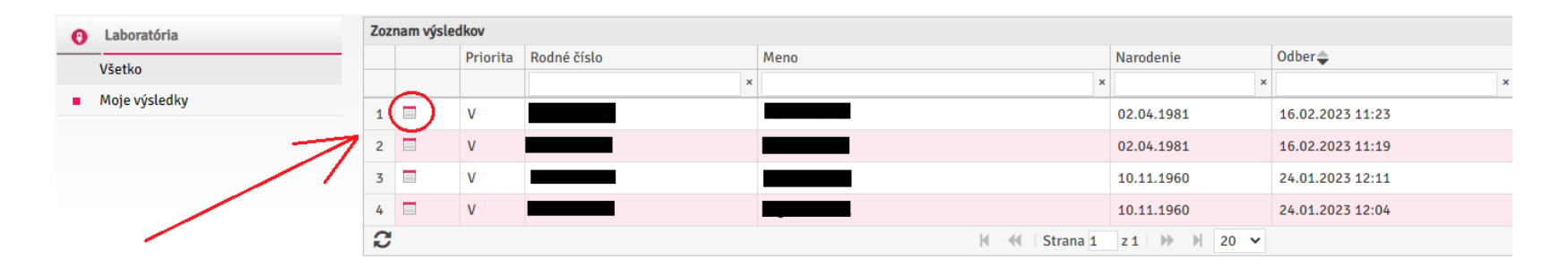

6. Pre stiahnutie výsledku kliknite na Tlač v pravom hornom rohu.
PDF dokument s výsledkom sa vám uloží do PC.

7. Pre návrat späť na zoznam
 môžete kliknúť v ľavom rohu na
 Spať na zoznam výsledkov.

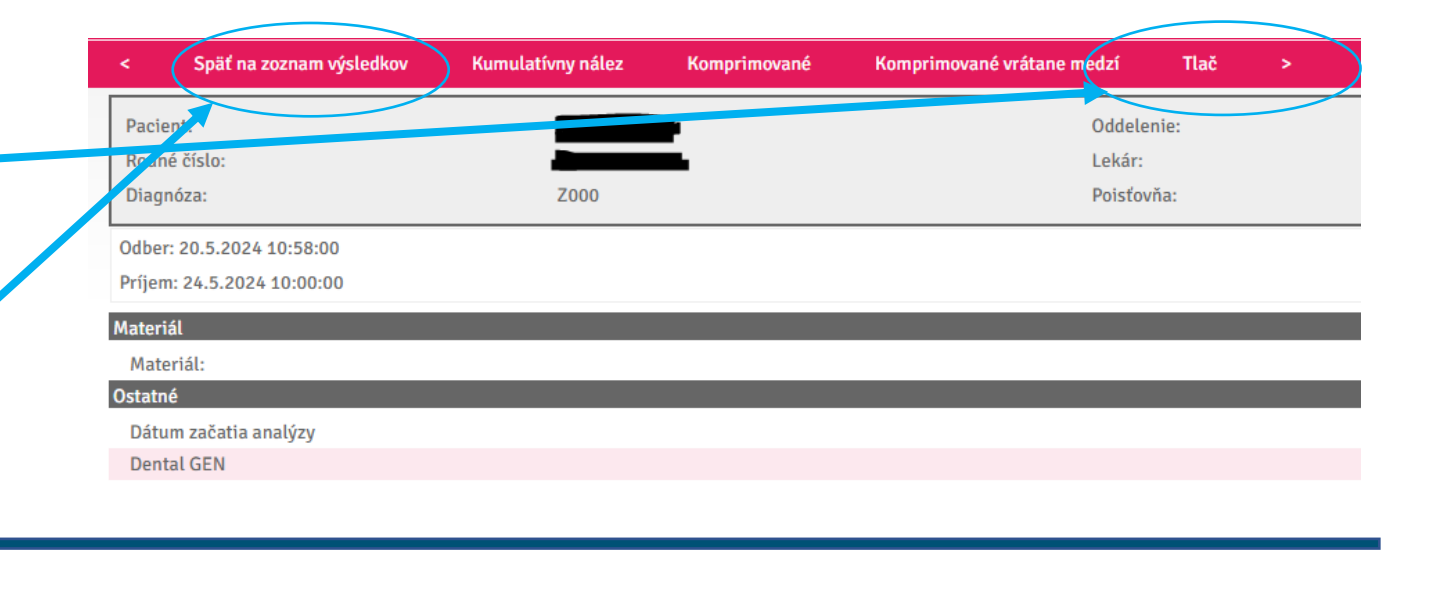

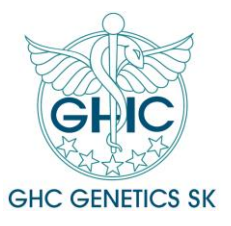

## 3. Vytvorenie elektronickej žiadanky (voliteľné)

Systém umožňuje vytvárať elektronické žiadanky. Ak však preferujete aj naďalej posielať klasické tlačené žiadanky, nič sa nedeje. V sekcii sa vám budú zobrazovať výsledky všetkých pacientov (podaných prostredníctvom klasickej tlačenej žiadanky aj elektronickej žiadanky.

V menu vyberte Prevádzka -> Žiadanka

Zobrazí sa vám nová prázdna žiadanka.

### 

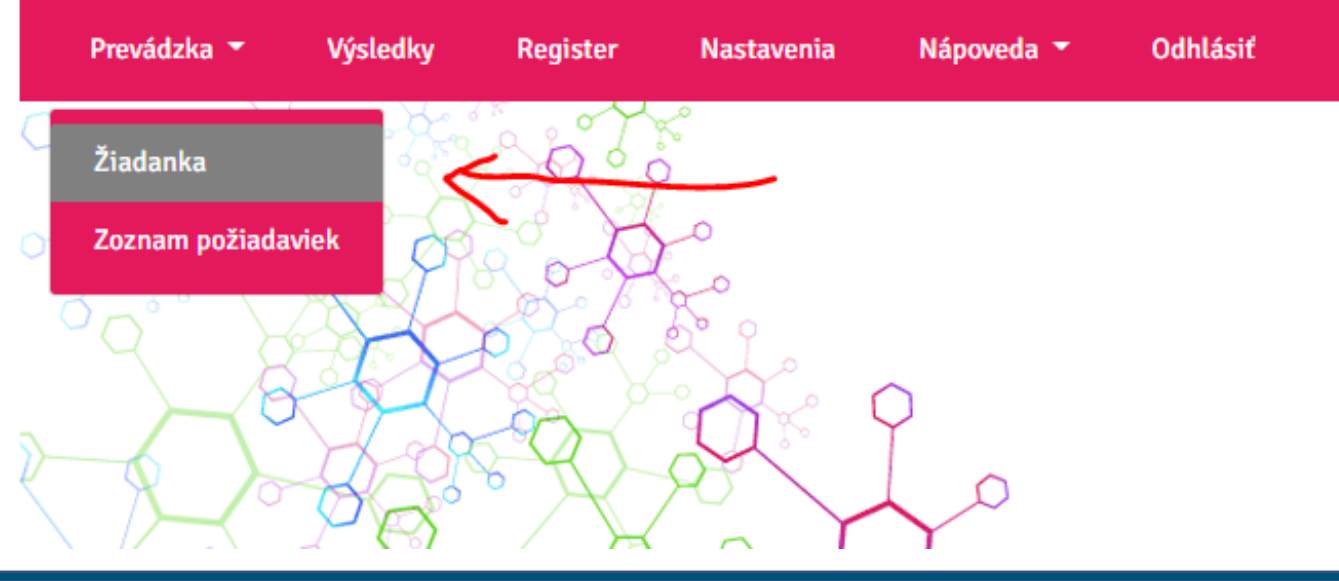

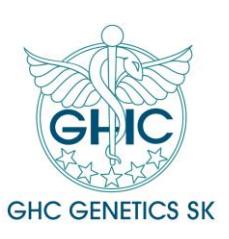

#### Osobné údaje pacienta

#### Vyplňte potrebné osobné údaje pacienta.

Povinné údaje:

- Rodné číslo

- Poisťovňa

- Meno a priezvisko

- Diagnóza

| Žiadanka                           |                       |                   |                        |                               |
|------------------------------------|-----------------------|-------------------|------------------------|-------------------------------|
| Dátum odberu<br>17.10.2022 14:47   | ✓ Odobrané            |                   |                        | Poznámka Poznámka int.        |
| Rutina  Celkový počet vybraných my | Statim                | Vitálna indikácia |                        |                               |
| Pacient                            |                       |                   |                        |                               |
| Rodné číslo                        | Dátum narodenia       | poi.              | Poznámka k pacientovi  | Poisťovňa / faktúra 🗸 🗸 🗸 🗸 🗸 |
| Meno<br>Meno                       | Priezvisko.           | Titul Pohlavie    | Diagnóza               |                               |
| Ulica                              | Č. popisné Č. orient. | PSČ Mesto         | Štát Štát. príslušnosť | E-mail Mobil                  |

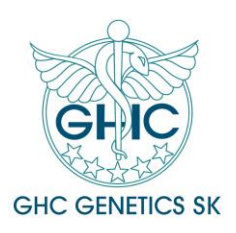

#### Osobné údaje pacienta

#### Vyplňte potrebné osobné údaje pacienta.

Povinné údaje:

- Rodné číslo

- Poisťovňa

- Meno a priezvisko

- Diagnóza

| Žiadanka                           |                       |                   |                        |                               |
|------------------------------------|-----------------------|-------------------|------------------------|-------------------------------|
| Dátum odberu<br>17.10.2022 14:47   | ✓ Odobrané            |                   |                        | Poznámka Poznámka int.        |
| Rutina  Celkový počet vybraných my | Statim                | Vitálna indikácia |                        |                               |
| Pacient                            |                       |                   |                        |                               |
| Rodné číslo                        | Dátum narodenia       | poi.              | Poznámka k pacientovi  | Poisťovňa / faktúra 🗸 🗸 🗸 🗸 🗸 |
| Meno<br>Meno                       | Priezvisko.           | Titul Pohlavie    | Diagnóza               |                               |
| Ulica                              | Č. popisné Č. orient. | PSČ Mesto         | Štát Štát. príslušnosť | E-mail Mobil                  |

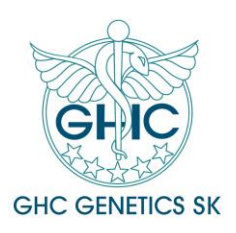

Osobné údaje pacienta

#### Poisťovňa – 2 možnosti:

#### a) SAMOPLATCA - vždy vybrať možnosť SPL, ak je test v samoplatcovskom režime

| Pacient                      |                                                                          |                                         |                                                                                   |                                                      |                   |                                                      |       |
|------------------------------|--------------------------------------------------------------------------|-----------------------------------------|-----------------------------------------------------------------------------------|------------------------------------------------------|-------------------|------------------------------------------------------|-------|
| Rodné číslo                  | Dátum narodenia                                                          | Cest. poi.                              |                                                                                   | Poznámka k pacientovi                                |                   | Poisťovňa / faktúra<br><mark>SPL - Samoplatca</mark> | ~     |
| Meno                         | Priezvisko                                                               | Titul                                   | Pohlavie                                                                          | Diagnóza<br>Z000                                     | +                 |                                                      |       |
| Ulica                        | Č. popisné Č. orient.                                                    | PSČ                                     | Mesto                                                                             | Štát                                                 | Štát. príslušnosť | E-mail                                               | Mobil |
| Odobraný materiál <b>(1)</b> | Dental - SAMOPLATCA (1)                                                  |                                         |                                                                                   |                                                      |                   |                                                      |       |
| ©Vyplniť GS<br>r             |                                                                          |                                         |                                                                                   |                                                      |                   |                                                      |       |
| Vucuatlivku                  | PK - Periférna krv v FNTA (1 RS - R                                      | Rukálny stor (sušiť                     | GS - Gingiválny ster                                                              | PV - Amniová/nlodová voda                            |                   |                                                      |       |
| - <u> </u>                   | skúmavka, 1-2 ml v EDTA, voľne i<br>nemraziť, doručiť do 10 dní) hod., d | na vzduchu cca. 1<br>doručiť do 30 dní) | parodont (špec. odberový<br>set, sušiť v skúmavke cca 1<br>bed doručiť do 10 dpi) | (15-20 ml, bez média,<br>nemraziť, doručiť do 2 dní) |                   |                                                      |       |

Diagnóza – uveď te Z000 pre samoplatcovské testy

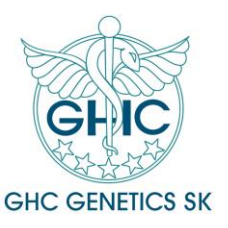

Osobné údaje pacienta

Poisťovňa – 2 možnosti:

b) Hradené ZP Union - ak ste lekár, ktorého ZP UNION zaradila (na základe splnenia podmienok ) na zoznam akceptovaných zubných lekárov indikujúcich vyšetrenia Dental BAC, GEN, DUO realizovaných v laboratóriu GHC GENETICS SK

- Vybrať poisťovňu 27 – ZP UNION

- Diagnóza –

K055 pre test Dental GEN

K056 pre test Dental BAC

(ak sa vyšetrujú oba testy, musia byť uvedené obe diagnózy)

| Diagnóza  |                   |        |       |  |
|-----------|-------------------|--------|-------|--|
| K055 K056 |                   |        |       |  |
| Štát      | Štát, príslušnosť | E-mail | Mobil |  |
|           |                   |        |       |  |

- pacienti iných ZP – vždy vybrať možnosť SPL a zvoliť test zo sekcie Dental – SAMOPLATCA

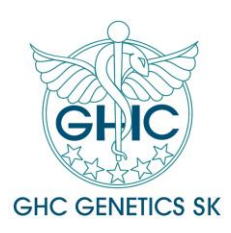

Odobraný materiál

#### Vyplňte odobraný materiál (povinné):

| Datum harodenia              | _                                                                                                    |                                                                                                    |                                                                                                    |                                                                                                    |
|------------------------------|----------------------------------------------------------------------------------------------------|----------------------------------------------------------------------------------------------------|----------------------------------------------------------------------------------------------------|----------------------------------------------------------------------------------------------------|
|                              | 🗆 Cest. poi.                                                                                                    |                                                                                                    | Poznamka k pacientovi                                                                                                    |                                                                                                    |
| Priezvisko                   | Titul                                                                                                    | Pohlavie                                                                                                    | Diagnóza                                                                                                    |                                                                                                    |
|                              |                                                                                                    |                                                                                                    |                                                                                                    | +                                                                                                    |
| Č. popisné Č. orie           | ent. PSČ                                                                                                    | Mesto                                                                                                    | Štát                                                                                                    | Štát. príslušnosť                                                                                                    |
|                              |                                                                                                    |                                                                                                    |                                                                                                    |                                                                                                    |
|                              |                                                                                                    |                                                                                                    |                                                                                                    |                                                                                                    |
|                              |                                                                                                    |                                                                                                    |                                                                                                    |                                                                                                    |
|                              |                                                                                                    |                                                                                                    |                                                                                                    |                                                                                                    |
|                              |                                                                                                    |                                                                                                    |                                                                                                    |                                                                                                    |
| PK - Periférna krv v EDTA (1 | BS - Bukálny ster (sušiť                                                                                                    | GS - Gingiválny ster,                                                                                                    | PV - Amniová/plodová voda                                                                                                    |                                                                                                    |
| skúmavka, 1-2 ml v EDTA,     | voľne na vzduchu cca. 1                                                                                                    | parodont (špec. odberový                                                                                                    | (15-20 ml, bez média,                                                                                                    |                                                                                                    |
| nemraziť, doručiť do 10 dní) | hod., doručiť do 30 dní)                                                                                                    | set, sušiť v skúmavke oca 1                                                                                                    | nemrazif doručiť do 2 dní)                                                                                                    |                                                                                                    |
|                              | Č. popisné Č. orie<br>Dental - SAMOPLATCA (1)<br>PK - Periférna krv v EDTA (1<br>skúmavka, 1-2 ml v EDTA, (1<br>nemrarif doručiť do 10 dn) | Č. popisné     Č. orient.       PSČ       Dental - SAMOPLATCA (1)         PK - Periférna krv v EDTA (1<br>skúmavka, 1-2 ml v EDTA, 1<br>nemrariť doužiť do 10 dnů   BS - Bukálny ster (sušiť<br>voľne na zzduchu cca. 1<br>hod. doužiť do 20 dnů) | ř. popisné       Č. orient.       PSČ       Mesto         Dental - SAMOPLATCA (1)       BS - Bukálny ster (sušiť voľne na vzduchu cca. 1       GS - Gingiválny ster, parodonálny ster, parodonál (špec. odberový part sušiť sušiť do 100 do 100) | PK - Periférna krv v EDTA (1<br>skúmavka, 1-2 ml v EDTA (1<br>skúmavka, 1-2 ml v EDTA (1<br>skúmavka, 1-2 m |

Stačí napísať skratku **GS** pre gingiválny ster.

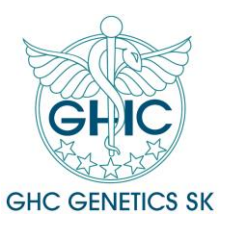

#### Vyberte vyšetrenie

#### Zo záložky Dental – SAMOPLATCA vyberajte vyšetrenia pre pacientov samoplatcov.

| Meno                                               | Priezvisko           |                 | Titul         | Pohlavie | Diagnóza |
|----------------------------------------------------|----------------------|-----------------|---------------|----------|----------|
|                                                    |                      |                 |               |          | Z000     |
| Ulica                                              | Č. popisné           | Č. orient.      | PSČ           | Mesto    | Štát     |
|                                                    |                      |                 |               |          |          |
|                                                    |                      |                 |               |          |          |
| Odobraný materiál <b>(1)</b>                       | Dental - SAMOPLAT    | CA <b>(1)</b> D | ental - UNION |          |          |
| DENTÁLNE OCHORENIA                                 | CENA, MATERIÁL, TRVA | NIE             |               |          |          |
|                                                    |                      |                 |               |          |          |
| 🗁 Dental BAC - DNA detekcia 🖌                      | 70 €, GS, 15 dní     |                 |               |          |          |
| 12 paropatogénnych<br>baktérií                     |                      |                 |               |          |          |
| r                                                  |                      |                 |               |          |          |
| Dental GEN - 4 DNA                                 | 70 €, BS/GS, 15 dní  |                 |               |          |          |
| varianty/alely v IL1A, IL1B,<br>IL1RN, HLA-DRB1*04 |                      |                 |               |          |          |
|                                                    |                      |                 |               |          |          |
| Ak zvolíte oba testy Dental                        | 110 €, GS, 15 dní    |                 |               |          |          |
| BAC a Dental GEN                                   |                      |                 |               |          |          |

Je možné vybrať aj viac druhov vyšetrení – Dental BAC aj GEN.

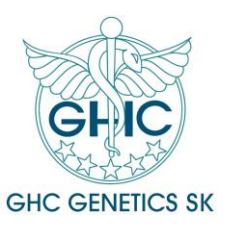

#### Vyberte vyšetrenie

Zo záložky **Dental – UNION** (zobrazuje sa **iba pre lekára ktorého ZP UNION zaradila**, na základe splnenia podmienok, na zoznam akceptovaných zubných lekárov indikujúcich vyšetrenia Dental BAC, GEN, DUO realizovaných v laboratóriu GHC GENETICS SK) vyberajte vyšetrenia **pre poistencov ZP UNION**.

| Rodné číslo                                                                   | Dátum narodenia                                                                               | st. poi.           | Poznámka k pacientovi |                   | Poisťovňa / faktúra<br>27 - ZP UNION 27-00 | ~     |
|-------------------------------------------------------------------------------|-----------------------------------------------------------------------------------------------|--------------------|-----------------------|-------------------|--------------------------------------------|-------|
| Meno                                                                          | Priezvisko                                                                                    | Titul Pohlavie     | Diagnóza<br>K055 K056 | +                 |                                            |       |
| Ulica                                                                         | Č. popisné Č. orient.                                                                         | PSČ Mesto          | Štát                  | Štát. príslušnosť | E-mail                                     | Mobil |
| Odobraný materiál <b>(1)</b>                                                  | Dental - SAMOPLATCA Denta                                                                     | - UNION <b>(2)</b> |                       |                   |                                            |       |
| DENTÁLNE OCHORENIA                                                            | Pozn.: Len lekári, ktorých<br>ZP Union zaradila do<br>zoznamu indikujúcich<br>zubných lekárov |                    |                       |                   |                                            |       |
| Dental BAC - DNA detekcia<br>12 paropatogénnych<br>baktérií<br>r              |                                                                                               |                    |                       |                   |                                            |       |
| Dental GEN - 4 DNA<br>varianty/alely v IL1A, IL1B,<br>IL1RN, HLA-DRB1*04<br>r |                                                                                               |                    |                       |                   |                                            |       |
| Ak zvolíte oba testy Dental<br>BAC a Dental GEN                               | Vyplňte diagnózu K055 aj<br>K056                                                              |                    |                       |                   |                                            |       |

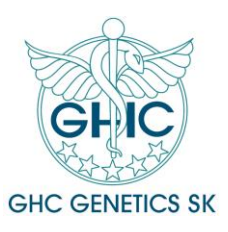

Uloženie a vytlačenie žiadanky

Žiadanku uložte a vytlačte. Kliknite na tlačítko **Uložiť a zobraziť pre tlač** v pravom hornom rohu.

|                        | Uložiť žiadanku Uložiť a zobraziť pre tlač |
|------------------------|--------------------------------------------|
|                        | 1 0                                        |
| Poznámka Poznámka int. |                                            |
| Abcdetg                |                                            |
|                        |                                            |
|                        | 0                                          |
| Poisťovňa / faktúra    |                                            |
|                        | ~                                          |

Uložte si žiadanku do PC.

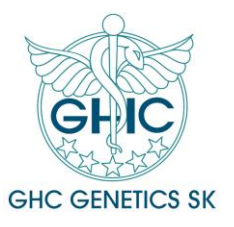

<u>Tlač žiadanky</u>

Otvorte uloženú žiadanku.

Žiadanku dajte vytlačiť:

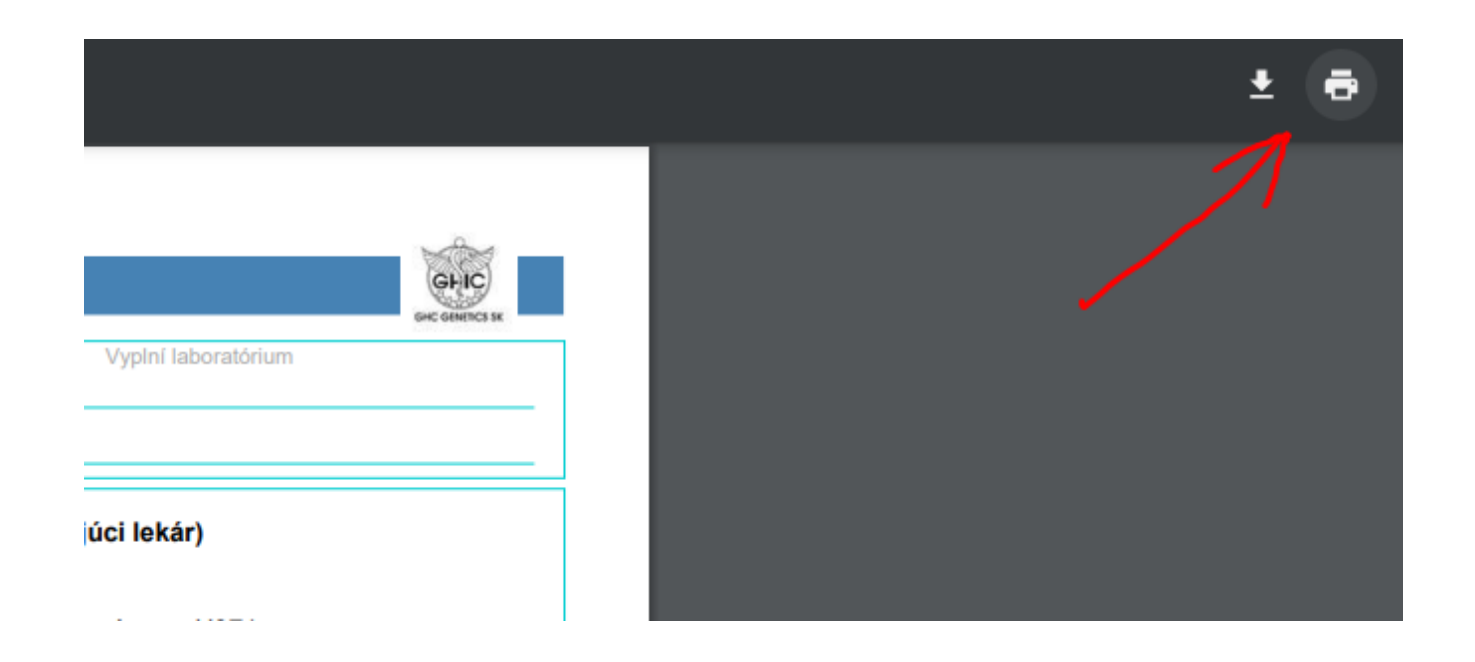

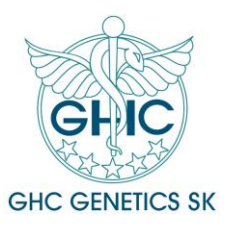

Podpis žiadanky a odoslanie spolu s materiálom

Vytlačenú žiadanku prosím podpíšte a opečiatkujte.

**Spolu so žiadankou sa vytlačí aj informovaný súhlas**. Tento prosím vyplňte manuálne. Nezabudnite ho prosím dať podpísať aj pacientovi.

Žiadanku, informovaný súhlas a odobraný materiál nám zašlite v bublinkovej obálke do laboratória.

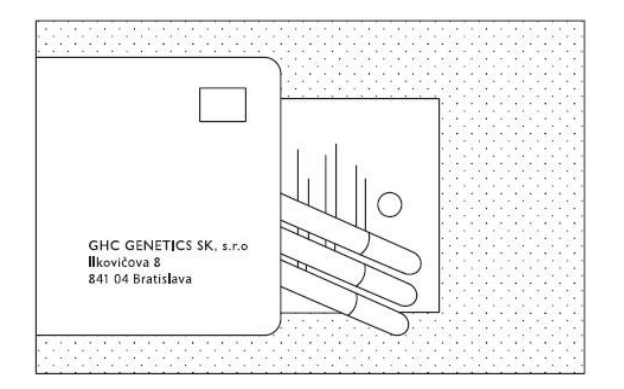

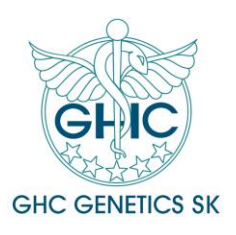

# V prípade otázok kontaktujte:

### Mgr. Vladimír Eliaš, RNDr. Michal Konečný, PhD. <u>elias@ghc.sk</u>, <u>konecny@ghc.sk</u> Tel.: 02/43 191 912

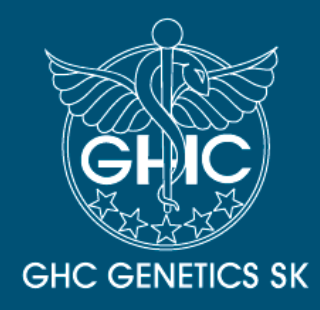

Laboratórium genomickej medicíny GHC GENETICS SK, s.r.o., NZZ Vedecký park UK Ilkovičova 8, 841 04 Bratislava

IČO:35921528DIČ:2021964604IČ DPH:SK2021964604

**Tel.:** + **e-mail:** ir **web:** W

+421 2 43 191 912 info@ghc.sk www.ghcgenetics.sk